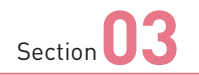

# SH-53Eの基本操作を 覚える

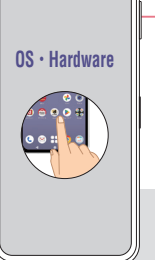

SH-53Eのディスプレイはタッチパネルです。指でディスプレイをタッチすることで、いろいろな操作が行えます。また、本体下部のナビゲーションバーにあるキーの使い方も覚えましょう。

#### 📝 ナビゲーションバーのボタンの操作

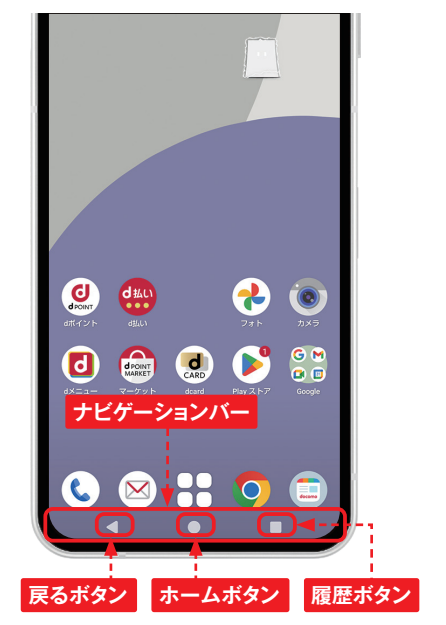

●●● ナビゲーションバーの ●●●● ボタンとメニューボタン

本体下部のナビゲーションバー には、3つのボタンがあります。 ボタンは、基本的にすべてのア プリで共通する操作が行えます。 また、一部の画面ではナビゲー ションバーの右側か画面右上に メニューボタン目が表示されま す。メニューボタンをタッチする と、アプリごとに固有のメニュー が表示されます。

| ∃ dmenu  | ()<br>()<br>()<br>()<br>()<br>()<br>()<br>()<br>()<br>() | 60 P |
|----------|----------------------------------------------------------|------|
| キーワードを入力 | enhanced by<br>Google                                    | 検索   |

| ナビゲーションバーのボタンとそのおもな機能 |                  |                                                                                             |
|-----------------------|------------------|---------------------------------------------------------------------------------------------|
|                       | 戻るボタン/<br>閉じるボタン | 1つ前の画面に戻ります。                                                                                |
|                       | ホームボタン           | ホーム画面が表示されます。一番左のホーム画面以外を<br>表示している場合は、一番左の画面に戻ります。ロングタッ<br>チでGoogleアシスタント(Sec.33参照)が起動します。 |
|                       | アプリ使用履歴ボタン       | 最近使用したアプリが表示されます (P.21参照)。                                                                  |

### 📝 タッチパネルの操作

#### タッチ

タッチパネルに軽く触れてすぐに指を離す ことを「タッチ」といいます。

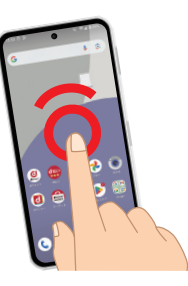

#### ロングタッチ

アイコンやメニューなどに長く触れた状態 を保つことを「ロングタッチ」といいます。

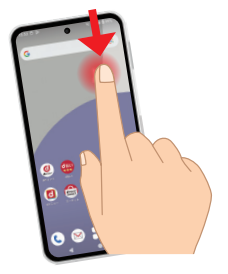

#### ピンチアウト/ピンチイン

2本の指をタッチパネルに触れたまま指を 開くことを「ピンチアウト」、閉じることを「ピ ンチイン」といいます。

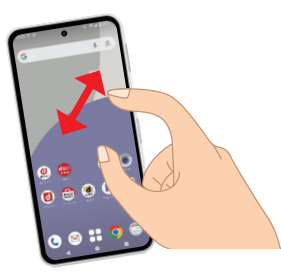

#### スライド (スワイプ)

画面内に表示しきれない場合など、タッ チパネルに軽く触れたまま特定の方向へ なぞることを「スライド」または「スワイプ」 といいます。

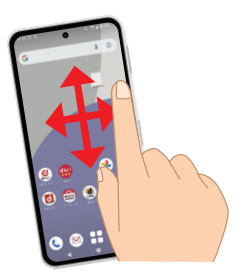

フリック

タッチパネル上を指ではらうように操作す ることを「フリック」といいます。

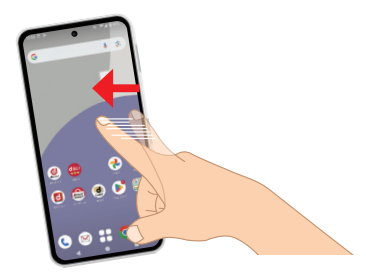

ドラッグ

アイコンやバーに触れたまま、特定の位 置までなぞって指を離すことを「ドラッグ」 といいます。

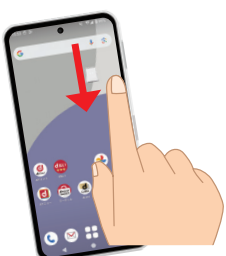

# ドコモのIDとパスワード を設定する

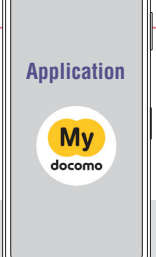

SH-53Eにdアカウントを設定すると、NTTドコモが提供するさまざ まなサービスをインターネット経由で利用できます。また、spモード パスワードも初期値から変更しておきましょう。

#### dアカウントとは

「dアカウント」とは、NTTドコモが提供しているさまざまなサービスを利用するためのIDで す。dアカウントを作成し、SH-53Eに設定することで、Wi-Fi経由で「dマーケット」な どのドコモの各種サービスを利用できるようになります。

なお、ドコモのサービスを利用しようとすると、いくつかのパスワードを求められる場合が あります。このうちspモードパスワードは「お客様サポート」(My docomo) で確認・再 発行できますが、「ネットワーク暗証番号」はインターネット上で確認・再発行できません。 契約書類を紛失しないように注意しましょう。さらに、spモードパスワードを初期値(0000) のまま使っていると、変更をうながす画面が表示されることがあります。その場合は、画 面の指示に従ってパスワードを変更しましょう。

なお、ドコモショップなどですでに設定を行っている場合、ここでの設定は必要ありません。

| ドコモのサービスで利用するID /パスワード |                                                            |  |  |  |
|------------------------|------------------------------------------------------------|--|--|--|
| ネットワーク暗証番号             | お客様サポート(My docomo)や、各種電話サービスを利用する際<br>に必要です。               |  |  |  |
| dアカウント/パスワード           | Wi-Fi接続時やパソコンのWebブラウザ経由で、ドコモのサービスを<br>利用する際に必要です。          |  |  |  |
| spモードパスワード             | ドコモメールの設定、spモードサイトの登録/解除の際に必要です。<br>初期値は「0000」ですが、変更が必要です。 |  |  |  |

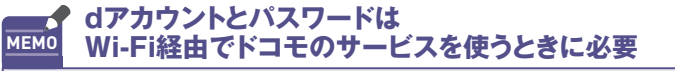

5Gや4G(LTE)回線を利用しているときは不要ですが、Wi-Fi経由でドコモの サービスを利用する際は、dアカウントとパスワードを入力する必要があります。

#### dアカウントを設定する

「設定」アプリを開いて、「ドコモ 1 のサービス/クラウド] をタッチしま す。 Q 設定を検索 タッチする 管理とサービス ☆ ドコモのサービス/クラウド dアカウント設定 ドコモアプリ等別 パスワードとアカウント 回 保存されているバスワード、自動入力、 同期されているアカウント [dアカウント設定] をタッチしま 2 す。 ドコモのサービス/クラウド 4 dアカウント設定 ドコモアブリで利用するdアカウントを設定します (Wi-Fi接続時の利用も含む) ドコモアプリデータバックアップ 各アプリのデータバックアップ/復元の設定やデータがバ ックアップされたアプリの一覧を確認できます タッチする ドコモアプリ管理 アプリのアップデートなどを行います おすすめアプリ おすすめアプリの設定や過去に受信した通知の確認がで おすすめ使い方ヒント おすすめ使い方ヒントの設定や過去に表示されたヒン 「機能の利用確認」画面が表示 3 された場合は [OK] をタッチしま す。 ← 機能の利用確認 dアカウント設定アプリをお使いいただくには、 以下の機能を許可する必要があります。 ₹ 通話の発信と管理 タッチする () 通知の送信 OK

「ご利用にあたって」画面が表示 4 された場合は、内容を確認して、 [同意する] をタッチします。 続い て、「かんたん自動ログイン!]画 面が表示された場合は [確認] をタッチします。

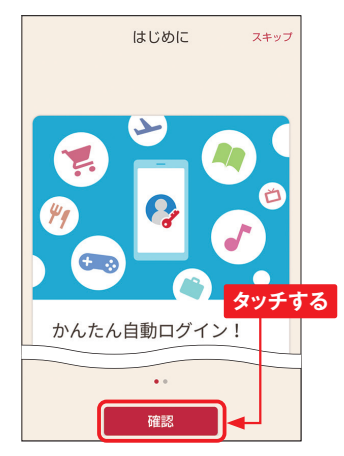

「dアカウント設定」 画面が表示 5 されるので、「次」をタッチして進 みます。「ご利用中のdアカウント を設定〕をタッチします。

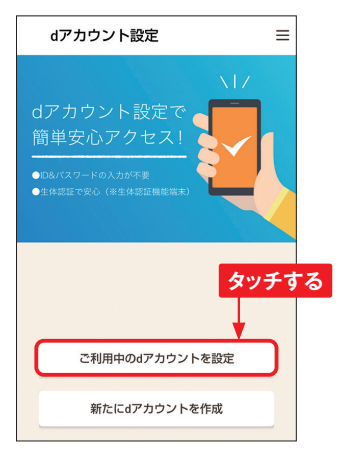

#### 📝 ドコモ電話帳に新規連絡先を登録する

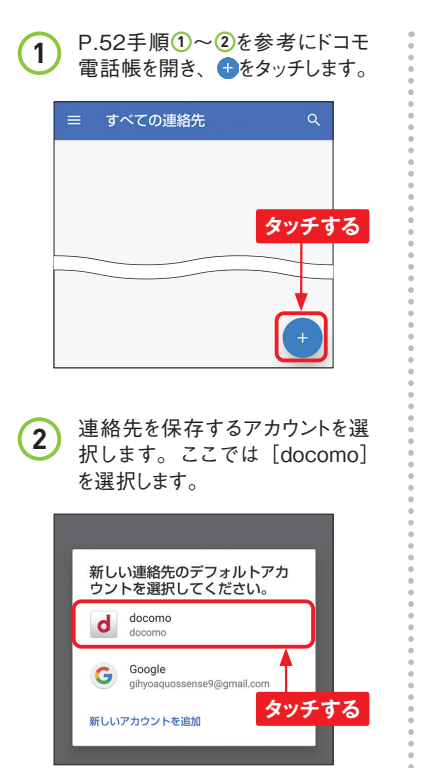

3 入力欄をタッチしてソフトウェア キーボードを表示し、「姓」と「名」 の入力欄へ連絡先の情報を入力 してコをタッチします。

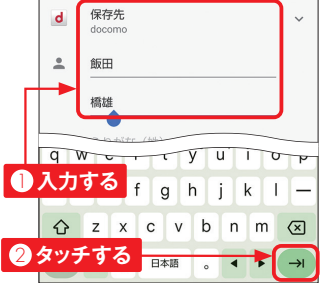

4 姓名のふりがな、電話番号、メー ルアドレスなどを入力します。完了 したら [保存]をタッチします。

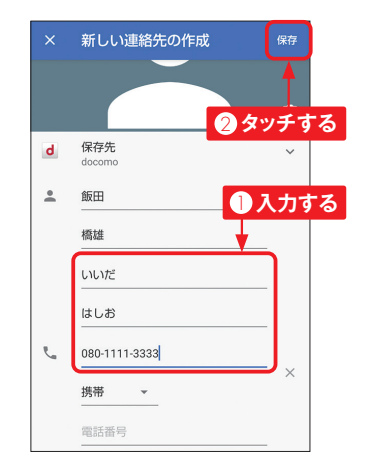

5 連絡先の情報が保存されます。 ■をタッチして、手順①の画面に 戻ります。

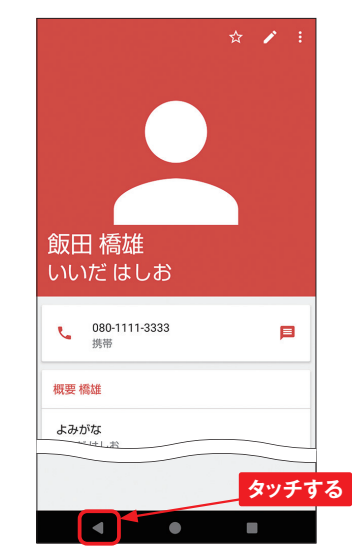

#### 📝 ドコモ電話帳に通話履歴から登録する

- P.46を参考に「履歴」画面を (1) 表示します。連絡先に登録した い電話番号をタッチします。 Q 連絡先を検索 0 : 今日 O80--- (2) ○ 日本・9:46 e 昨日以前 通知不可能 ∠ 11月8日 16:27 タッチする 111 ↗ 11月8日 16:26 e [連絡先に追加]をタッチします。 2 0: Q 連絡先を検索 今日 **8** 080- - (2) r. 1 °+ 20 連絡先に追 メッセージ 履歴を開く 番号検索 加 タッチする 昨日以前 通知不可能 ≥ 11月8日 16:27 111 ↗ 11月8日 16:26 e 「新しい連絡先を作成」をタッチし 3 ます。 連絡先に追加 +2 新しい連絡先を作成 (2) 飯田橋雄 あ タッチする
- 4 P.54手順③~④を参考に連絡 先の情報を登録します。

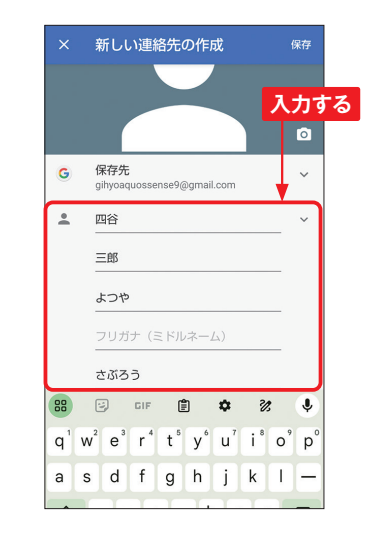

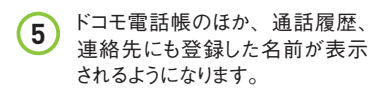

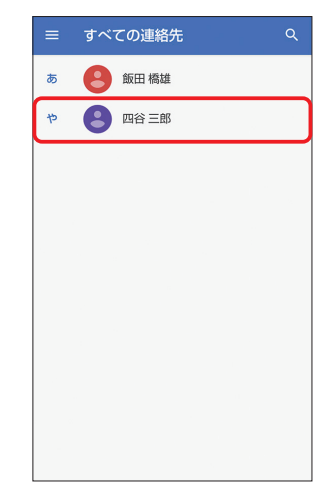

2

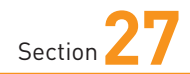

# ドコモメールを利用する

P.78 ~ 79で変更したメールアドレスで、ドコモメールを使ってみま しょう。ほかの携帯電話とほとんど同じ感覚で、メールの閲覧や返 信、新規作成が行えます。

#### 🖉 ドコモメールを新規作成する

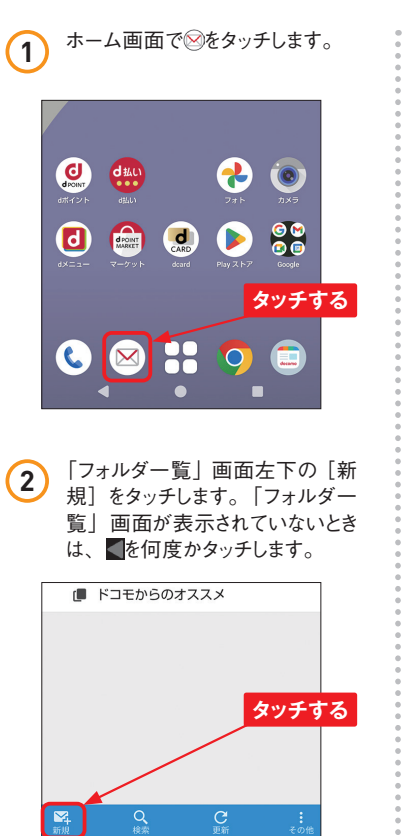

3 新規メールの「作成」画面が表示されるので、国をタッチします。 「To」欄に直接メールアドレスを入力することもできます。

Application

 $\mathbf{X}$ 

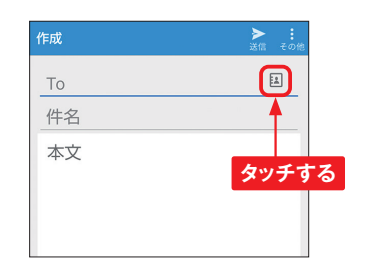

電話帳に登録した連絡先のメー ルアドレスが名前順に表示される ので、送信したい宛先をタッチし てチェックを付け、[決定]をタッ チします。履歴から宛先を選ぶこ ともできます。

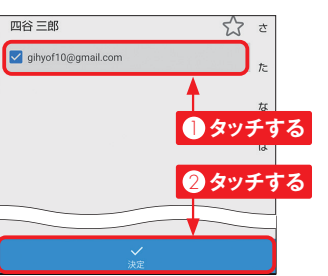

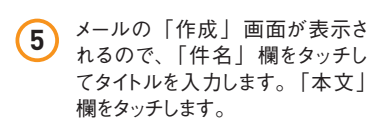

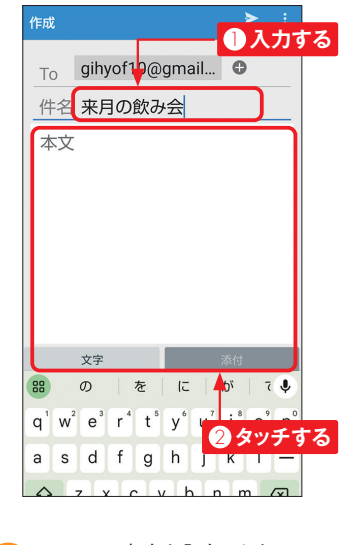

6 メールの本文を入力します。

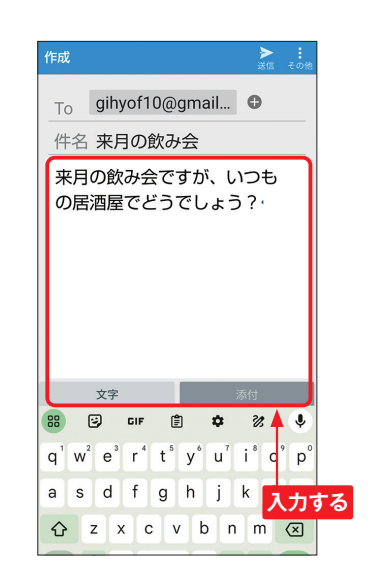

[送信]をタッチすると、メールを 送信できます。なお、[添付]をタッ チすると、写真などのファイルを 添付できます。

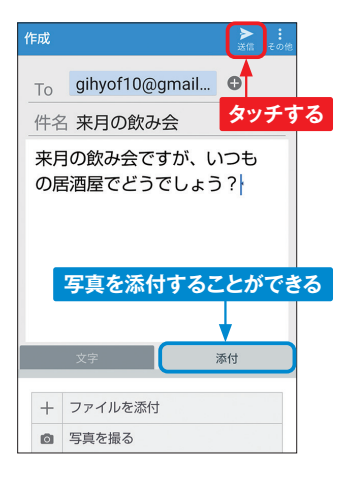

▲ 文字サイズの変更

ドコモメールでは、メール本文 や一覧表示時の文字サイズを変 更することができます。P.82手 順②で画面右下の [その他] を タッチし、[メール設定] → [表 示カスタマイズ] → [文字サイ ズ設定] の順にタッチし、好み の文字サイズをタッチします。

| ←<br>戻る   | 文字サイズ設定 |  |
|-----------|---------|--|
| 本文文字サイズ設定 |         |  |
| 0         | 最大      |  |
| 0         | 大       |  |
| ۲         | 中 (標準)  |  |
| 0         | 小       |  |
| 0         | 最小      |  |
| 一覧文字      | サイズ設定   |  |
| 0         | 大       |  |
|           |         |  |

3

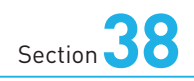

# Googleマップを 使いこなす

Application

Googleマップを利用すれば、自分の今いる場所や、現在地から 目的地までの道順を地図上に表示できます。なお、Googleマップ のバージョンによっては、本書と表示内容が異なる場合があります。

### 💕 「マップ」 アプリを利用する準備を行う

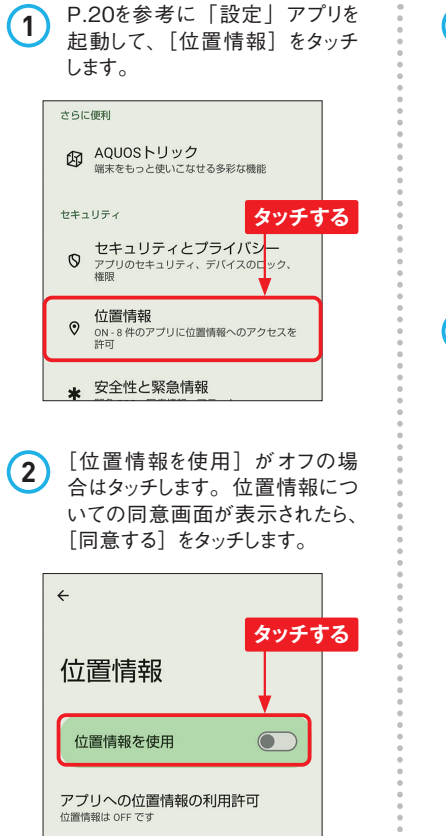

オンに切り替わったら、「位置情 (3) 報サービス〕をタッチします。 > すべて表示 タッチする アプリへの位置情報の利用許 24 個中 8 個のアブリに位置情報へのアクセスを許可し ています 位置情報サービス 「位置情報の精度」「Wi-Fiスキャ (4) ン」「Bluetoothのスキャン」の 設定がONになっていとると位置 情報の精度が高まります。その 分バッテリーを消費するので、タッ チレて設定を変更することもできま す。 設定が表示される タイムライン 管理するにはタップしてく 位置情報の精度 地震アラート 緊急位置情報サービス Wi-Fi スキャン Bluetooth のスキャン

### 👂 現在地を表示する

① ホーム画面で [Google] → [マッ プ] とタッチします。

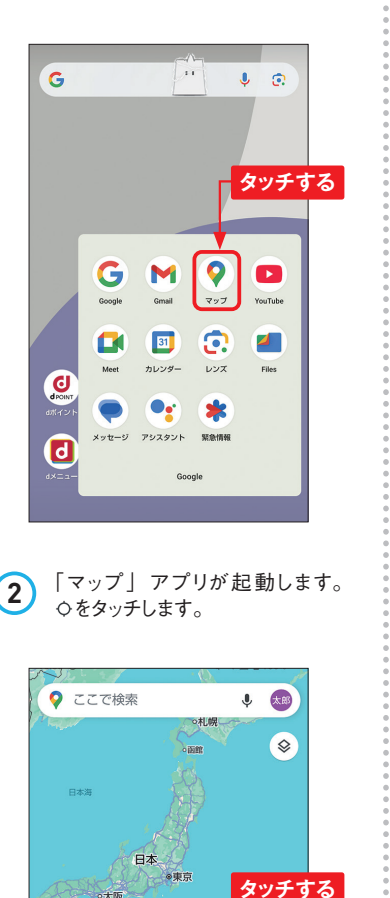

Q

この地域の最新情報

🔊 高橋まる

③ 初回はアクセス許可の画面が表示されるので、[正確]をタッチし、 [アプリの使用時のみ]をタッチします。

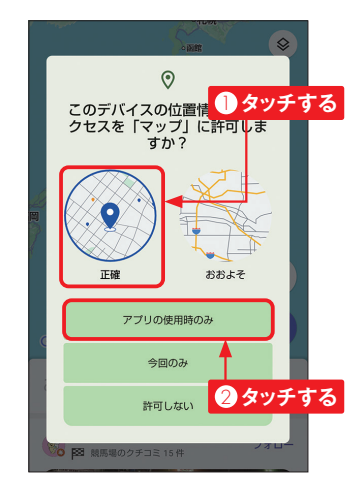

④ 現在地が表示されます。地図の 拡大はピンチアウト、縮小はピン チインで行います。スクロールす ると表示位置を移動できます。

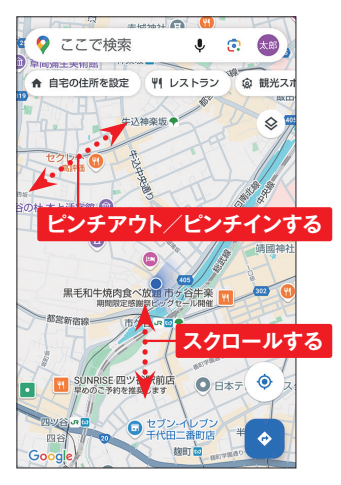

### 4

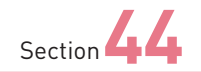

# カメラの撮影機能を 活用する

Application

SH-53Eのカメラには、背景をぼかして撮影するポートレイトモードや 撮影した被写体やテキストを調べる機能などがあります。カメラの機 能を活用すると、撮影をより楽しむことができます。

### 📝 カメラの「設定」画面を表示する

カメラの●をタッチすると、写真

(1) の設定画面が表示されます。 ← 設定 動画 写直 共通 写直ファイル 写真サイズ 12.6M ウォーターマーク 2 OFF 撮影設定 フローティングシャッター 0, 片手でも押しやすい動かせるシャッタ ーボタンを追加します オートHDR シーンに応じてHDR撮影に切り替えま HDR オートナイト 6 暗いシーンを自動判定し明るい写真で 撮影できます インテリジェントフレー... 画 撮影した写真と構図補正した写真を保 存します ガイド線 E9 . [写真] をタッチすると、写真サイ ズやオートHDRのオン/オフ、ガ

イド線の種類などを設定できます。

ことができます。 ← 設定 動画 写真 共通 「フラッシュ表示」 ① セルフタイマー表示 ♀ 位置情報付加 タッチする 保存先設定 + 太休 撮影設定 手のひらで撮影 カメラに手のひらを向けるとタイマー 撮影できます おすすめモードを表示 被写体やシーンに合わせて最適な撮影 モードをお知らせします 0 起動設定 すばやく起動 5: どの画面からでも電源キー2回押しで カメラを起動できます カメラスタンバイ -. . [共通] ではフラッシュや位置情報、

カメラに手のひらを向けるとタイ

マー撮影ができる「手のひらで撮 影」などの設定ができます。

[動画] や [共通] をタッチして、

それぞれの設定画面に切り替える

(2)

#### 📝 ガイド線を利用する

P.128を参考にカメラの (1) 「設定」画面を表示して、 [写真] → [ガイド線] をタッチします。

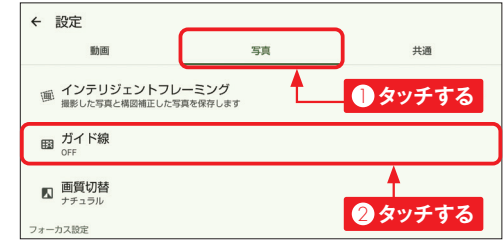

被写体に合わせて、ガ 2 イド線を選んでタッチしま す。 「設定」 画面に戻 るので、左上のくをタッ チします。

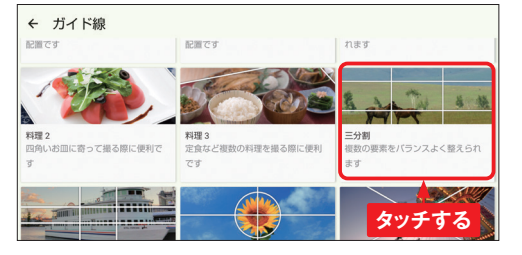

カメラの画面に戻ると、 3 画面上にガイド線が表 示されます。ガイド線を 参考に構図を決めて、 ○をタッチします。

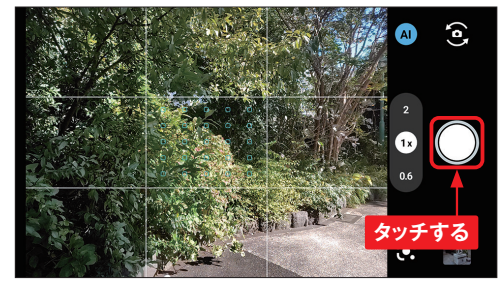

ガイド線はカメラの画面 4 に表示されるだけで、 撮影された写真には写 りません。

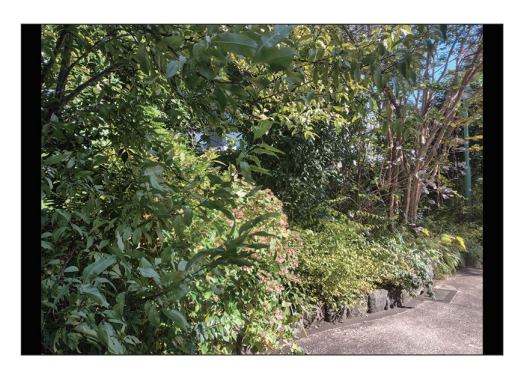

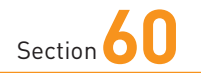

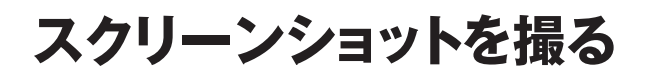

「Clip Now」を利用すると、画面をスクリーンショットで撮影(キャ プチャ)して、そのまま画像として保存できます。画面の縁をなぞ るだけでよいので、手軽にスクリーンショットが撮れます。

#### 📝 Clip Nowをオンにする

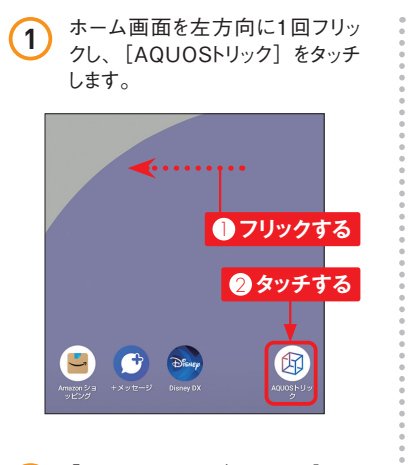

 [AQUOSトリック] 画面で [Clip Now] をタッチします。説明が表示されたら [閉じる] をタッチします。

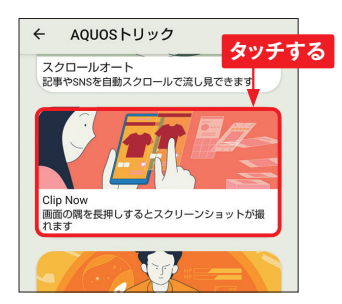

Application

[Clip Now] をタッチしてオンに

します。アクセス許可に関する画

面が表示されたら、「次へ」や「許

タッチする

可しをタッチします。

画面の左上隅または右上隅を長押しするとス

ショットを撮る

音量キーの下側と電源キーを同

時に1秒以上長押しして、画面

のスクリーンショットを撮ること

もできます。スクリーンショット は、SH-53E内の「Pictures」-

「Screenshots」フォルダに画像

ファイルとして保存され、「フォト」

アプリなどで見ることができます。

キーを押してスクリーン

← Clip Now

ーンショットが撮れます

Clip Now

MEMO

使い方ガイド

(3)

📝 スクリーンショットを撮る

1 画面の上端をロングタッチします。

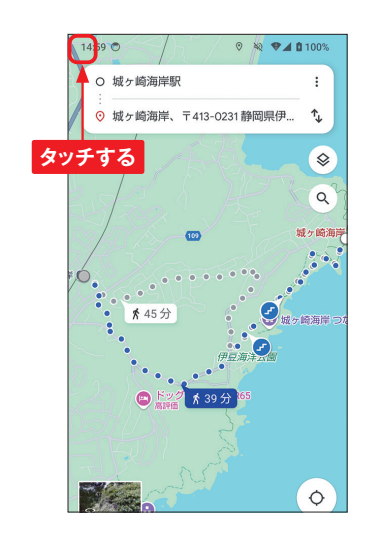

2 指を離すと、スクリーンショットが 撮影できます。

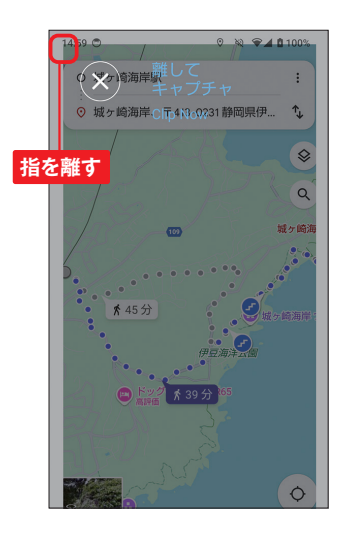

③ 画面下方にキャプチャした画像の サムネイルが表示されます。[編 集]をタッチします。「フォトで編 集」の確認画面が表示されるの で、ここでは[1回のみ]をタッチ します。

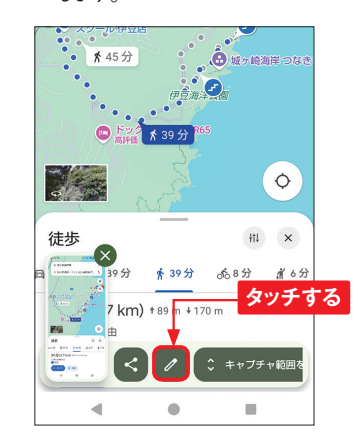

 「フォト」アプリで画像が表示され ます。その後も、通常の写真と
同様に「フォト」アプリで見ることができます。

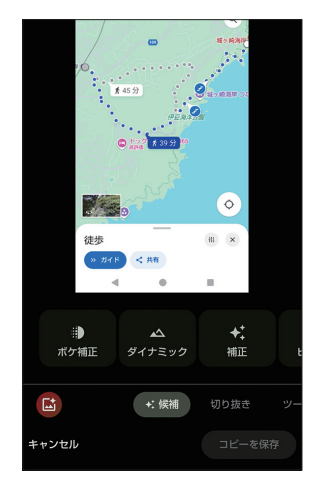